## ISTRUZIONI PER LA COMPILAZIONE DELLA DOMANDA PER CONTRIBUTO CANONI DI LOCAZIONE E UTENZE:

1- COLLEGARSI AL LINK: - https://voucher.sicare.it/sicare/buonispesa\_login.php

## Comparirà la seguente schermata:

| SERVIZI ONLINE                                                                          |                                                                     |
|-----------------------------------------------------------------------------------------|---------------------------------------------------------------------|
| i Benvenuto nella nella piattaforma                                                     | online per la gestione dei sostegni alle famiglie                   |
| Se non hai ancora presentato don<br><u>"Fai domanda"</u>                                | nanda online e non hai le credenziali di accesso clicca :           |
| <b>Se hai</b> già presentato la domanda<br>riservata e clicca sul pulsante <b>"Ac</b> a | online e sei in possesso delle credenziali accedi all'are<br>cedi". |
|                                                                                         |                                                                     |
| AREA RISERVATA                                                                          |                                                                     |
| Nome utente*                                                                            |                                                                     |
|                                                                                         |                                                                     |
| Nome utente                                                                             |                                                                     |
| Nome utente Password*                                                                   |                                                                     |

2- Cliccare "ACCEDI CON SPID":

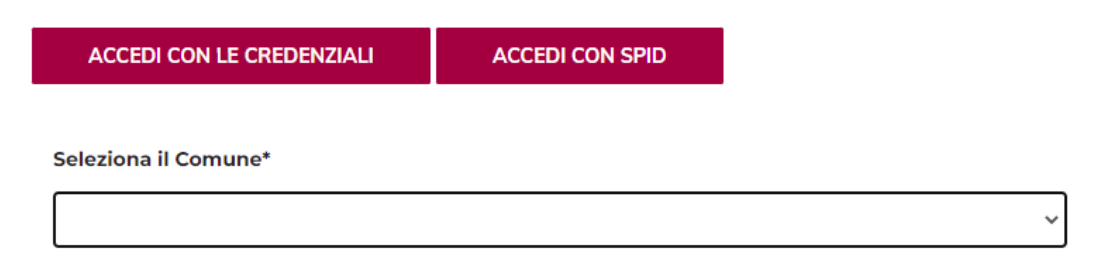

- 3- Nel box "Seleziona il Comune\*" selezionare "ASP AMBITO 9" e cliccare ENTRA CON SPID.
- 4- Dopo essersi loggati con SPID comparirà questa schermata.

| SiCare - Buoni       | Nascondi menù |
|----------------------|---------------|
| Home                 |               |
| I miei dati          |               |
| Fai domanda          |               |
| Consulta domanda     |               |
| Buoni                |               |
| Estratto conto       |               |
| Esercizi commerciali |               |
| Logout               |               |
|                      |               |
|                      |               |
|                      |               |
|                      |               |
|                      |               |

5- Cliccare "FAI DOMANDA" e subito dopo in alto a destra cliccare "+ NUOVA RICHIESTA"

| Avviso/bando              | Descrizione estesa        | Scade il           |                    |                   |
|---------------------------|---------------------------|--------------------|--------------------|-------------------|
| Jesi - Locazione e Utenze | Jesi - Locazione e Utenze | 20/06/2022 - 11:00 | Domande in bozza 👻 | + Nuova richiesta |
|                           |                           |                    |                    |                   |

## 6- Per poter inviare la domanda è necessario compilare tutti gli step:

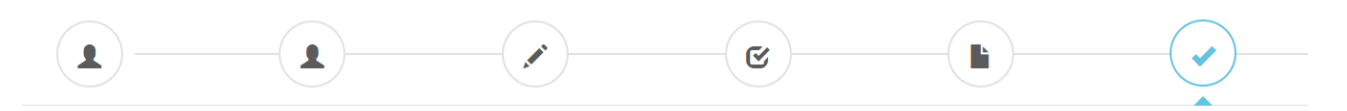

## NB: è possibile salvare la domanda in bozza e inviarla successivamente, dopo averla completata.

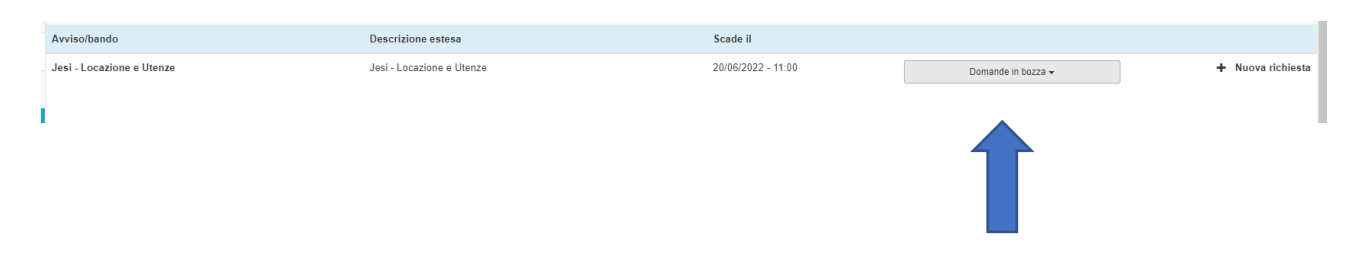